# Практическая работа № 2

для самостоятельной работы обучающихся

## «Создание электронной таблицы» в Microsoft Excel.

1. <u>Задание:</u> Создайте электронную таблицу «Начисление» в электронной таблице MS Excel и произведите в ней требуемые математические и статистические расчеты.

- 2. Для выполнения работы используйте Методичку MS Excel.
- 3. Оформите выполненное готовое задание и опишите ход его выполнения.
- 4. Сохраните практическую работу под своей фамилией: ПР №5 Иванов гр.236.xls
- 5. Покажите результат преподавателю.

Выполнив данную практическую работу, вы научитесь: создавать электронные таблицы в электронной книге, производить элементарные математические вычисления при помощи формул и статистические расчеты в Мастере функций.

## Ход выполнения:

1) Построить электронную таблицу на Листе 1. Она будет базовой для дальнейших расчетов и вычислений. Форма таблицы:

|    | A            | В               | С     | D                        | Е                      | F                       | G                 | Н                   | Ι            |  |
|----|--------------|-----------------|-------|--------------------------|------------------------|-------------------------|-------------------|---------------------|--------------|--|
| 1  | 1 НАЧИСЛЕНИЕ |                 |       |                          |                        |                         |                   |                     |              |  |
| 2  |              |                 |       |                          | Налоги                 |                         |                   |                     |              |  |
| 3  | №            | Фамилия<br>И.О. | Оклад | Профсо-<br>юзный<br>(1%) | Пенси<br>онный<br>(1%) | Подохо<br>дный<br>(13%) | Сумма к<br>выдаче | Чис-<br>ло<br>детей | Рос-<br>пись |  |
| 4  | 1            | Иванов О.       | 27000 | 270                      |                        |                         |                   | 1                   |              |  |
| 5  | 2            | Петров Л.       | 25000 | 250                      |                        |                         |                   | 0                   |              |  |
| 6  | 3            | Васин Г.        | 30000 | 300                      |                        |                         |                   | 2                   |              |  |
| 7  | 4            | Лунин Р.        | 31000 | 310                      |                        |                         |                   | 2                   |              |  |
| 8  | 5            | Кузин Р.        | 27000 | 270                      |                        |                         |                   | 1                   |              |  |
| 9  | 6            | Комов В.        | 30000 | 300                      |                        |                         |                   | 1                   |              |  |
| 10 | 7            | Ладин Л.        | 31000 | 310                      |                        |                         |                   | 3                   |              |  |
| 11 | 8            | Светин П.       | 25000 | 250                      |                        |                         |                   | 0                   |              |  |
| 12 | 9            | Марков А.       | 27000 | 270                      |                        |                         |                   | 1                   |              |  |
| 13 |              |                 |       |                          |                        |                         |                   |                     |              |  |
| 14 |              |                 |       |                          |                        |                         |                   |                     |              |  |
| 15 |              |                 |       |                          |                        |                         |                   |                     |              |  |
| 16 |              |                 |       |                          |                        |                         |                   |                     |              |  |

2) Заполните электронную таблицу:

- Ф.И.О. № 1 Фамилия учащегося, выполняющего данную работу № 2-9 – Любые фамилии
- 3) Выполните расчетное задание по следующим шагам:

## 1 шаг. Запишите числовые данные графы «Оклад» в денежном формате (Панель инструментов/ Денежный формат).

- 2 шаг. Пенсионный налог 1% от оклада (0,01 от оклада).
  - В ячейку E4 ( Налог Пенс.) вводим формулу = C4\*0,01.
  - Полученный результат автокопируем вниз от ячейки E4. (См.практическая работа 1 «Автоматический ввод списков»)
- 3 шаг. Подоходный налог 13% от оклада. (0,13 от оклада) Выполнить аналогично шага 2.
- 4 шаг. Сумма к выдаче Разница Оклад-Проф.налог-Пенс.налог-Подох.налог. В ячейку G4 ввести формулу =C4-D4-E4-F4. Полученный результат автокопируем вниз от ячейки G4.

5 шаг. Введите в ячейки следующие текстовые строки:

| B 14 | итого:                       |
|------|------------------------------|
| B 16 | Минимальный оклад:           |
| B 17 | Максимальная сумма к выдаче: |
| B 18 | Средний ежемесячный оклал:   |

#### 6 шаг. ИТОГО:

Суммировать данные ячеек каждой графы С, D, E, F, G и результат написать соответственно в C14, D14, E14, F14, G14.

Описание суммирования при помощи Мастера функций

- 1. Установить курсор в ячейку С14.
- 2. Поставить знак = и вызвать мастера функций:
- 3. Выбрать категорию: Математические, функцию СУММ <ok>
- 4. В окне Аргументы функций установить в число1 диапазон ячеек С4:С12  $\langle ok \rangle$

## 7 шаг. Минимальный оклад:

Найти минимальный оклад.

- 1. Установить курсор в ячейку <u>С16</u>, знак = и вызвать мастера функций.
- 2. Выбрать категорию: Статистические, функцию МИН <ok>
- 3. В окне Аргументы функций установить в число1 диапазон ячеек С4:С12  $\langle ok \rangle$

#### 8 шаг. Максимальная сумма к выдаче:

- 1. Установить курсор в ячейку С17, знак = и вызвать мастера функций.
- 2. Выбрать категорию: Статистические, функцию MAKC <ok>
- 3. В окне Аргументы функций установить в число1 диапазон ячеек G4:G12 < ok >

## 9 шаг. Средний ежемесячный оклад:

- Установить курсор в ячейку <u>С18</u>, знак = и вызвать мастера функций.
- 2. Выбрать категорию: Статистические, функцию СРЗНАЧ <ok>
- 3. В окне Аргументы фулкций установить в число1 диапазон ячеек С4:С12  $\langle ok \rangle$